# **Process for APT – REMN HELOAN Product**

# Z-APT B HELOAN REMN

### **Steps for the Referring Loan Officer - APT LO Mentor**

\*Note, this loan program requires additional login and further training prior to originating this product. Please contact Gary Franklin (<u>gfranklin@fsbfamily.com</u>) for the next scheduled training session. Once he has confirmed your training date and time, he will provide you with a login to the investor's website (REMN).

#### **REFERRING LO / APT CORR MENTOR:**

- All withdrawal or denial requests that are NOT entered into REMN's website will be processed directly through the <u>APT@flanaganstatebank.com</u> email. Please simply provide the loan number and the last name of the borrower and we will handle those requests.
- 2) You will be paid 50 BPS on each HELOAN you originate.
- 3) This loan submission is a brokered loan. Because the lender (REMN) will pull their own tri-merge credit report, we highly encourage loan officers to only pull a "soft pull" either from Data-Verify or Partners Credit for indication fico for rate scenarios.
- 4) This loan program will require your borrowers to be able to utilize technology. If the borrowers are tech savvy, closing loans within 7-10 days is very probable. If you have a borrower that is NOT technologically savvy, please make sure they do the loan request in person with you. Their experience of this product will be a bad one if you do not follow this advice with technologically challenged borrowers.
- 5) We advise that you go over the current rates, and terms with each borrower before taking an application or you start a new loan on the REMN Website. Here are some helpful notes:
  - A) The first five years of this loan product has a "built in" interest only loan feature and all loans have a 30-Year amortization.
  - B) The is always a fee of 1.99% financed into the loan amount.
  - C) Rate Scenarios can be done with the link below based on occupancy, mid fico score, and CLTV. Rates are tied to Prime +. If you need further help on reading the rate sheet, please email <u>APT@flanaganstatebank.com</u> and we will help you further. Link below:

APT HELOAN Rate Sheet.xls (myfsbretail.com)

- 6) When borrowers apply, if they do not like the value that is offered via an AVM within the REMN Website, they will have the ability to order a full appraisal to possibly obtain a different value.
- 7) Please remember to have each loan entered into MBOT for this product changed to a "381" loan number prefix. If you do NOT have the ability to change a loan number yourself, please email <u>loa@flanaganstatebank.com</u> and state, "Please place a 381 on this loan as I am disclosing this loan". Please reference the current loan number and last name of your borrower in these situations.
- Please make sure that the MBOT file has the best contact email address and phone contact on the borrower summary screen within MBOT:
   Borrower Summary

| Ŧ  | Expand All                           |   | Collapse All   |                |            |
|----|--------------------------------------|---|----------------|----------------|------------|
|    | Configuration                        |   |                |                |            |
|    | Loan Origination Type<br>Retail      | , |                |                |            |
| RE | SPA 2010 Loan:  Borrower Information | / |                |                |            |
|    | First Name                           |   | Middle Initial | Last Name      | Generation |
|    | Z-APT-HELOAN-REMN                    |   |                | Test           | <b></b>    |
|    | Email Address                        | ١ | Date of Birth  | SSN            |            |
|    | malindabridges65@gmail.com           | J | 2/23/1956      | •••••          | ۲          |
|    | Home Phone                           |   | Work Phone     | Cell/Alt Phone | Fax        |
|    | 661-496-3865                         |   |                |                |            |

9) Please make sure to select the correct APT Product from the drop-down in MBOT on the borrower's summary screen (\* Note – The APT Unit will email you to complete this if you do not prior to proceeding on any new loan request):

| Loan Information                                 |                           |                                                                   |
|--------------------------------------------------|---------------------------|-------------------------------------------------------------------|
| Sales Price                                      | Estimated Balance on Home | Property Type                                                     |
| \$265,000.00                                     | \$0.00                    | Detached                                                          |
| Estimated/Appraised Value<br>Same as Sales Price | Approx. Mtg Payment       | Property will be Purpose of Loan                                  |
| \$303,000.00                                     | \$0.00                    | Primary Residence                                                 |
| Base Loan Amount                                 | Is Employee Loan?         | Product Y                                                         |
| \$200,000.00                                     | ◯ Yes ◉ No                | Z- APT B HELOAN REMN                                              |
| Financed FHA MIP or VAFF                         | LTV                       | Lien Type Mortgage Applied For                                    |
| \$0.00                                           | 75.472%                   | First Mortgage         Image           Conventional         Image |
|                                                  |                           |                                                                   |

10) Please make sure to make this new loan "Non-HMDA Reportable".

- 1) Go to Forms and Docs
- 2) Go to Denial and WD Letter Page, see screen shot below:

## Date Excluded From HMDA

| MM/DD/YYYY |  |
|------------|--|
|------------|--|

- 11) Please note the other items to fill in on your loan file within MBOT for this product: On the "Borrowers Summary" Screen under "Forms and Docs"
  - A) Loan Amount = Base Loan Amount Field
  - B) Lien Type as "Second Mortgage"
  - C) Product Code
  - D) Estimated Property Value
  - E) Mortgage Applied for is Conventional

On the URLA:

- A) Please make sure the subject property is listed on the REO and any current first lien is listed on the liabilities tab.
- B) Please make sure any other REO is also listed and respective liabilities.
- C) Please make sure income and employment information is listed.
- D) Please make sure that the occupancy is correct on the loan details and property pages.
- 12) Now it is time to enter the loan into REMN's Website. Please remember the following:
  - A) Once you have your loan setup in MBOT do not forget to make sure your loan number has a "38" prefix before entering into REMN's Website.
  - B) Gary Franklin will do training every other Friday on how to start and enter loans into REMN's Website at 11 AM CST (12 Noon EST, 10 AM MST).
  - C) We will provide 5 training sessions every other week starting Friday April 24<sup>th</sup>, 2024. After the first 5 training sessions we will only offer one Monthly training each Month on the second Friday of every month at the same time.
  - D) You must register by Monday prior to your training date to receive your login and temporary Password. Please send an email to <u>apt@flanaganstatebank.com</u> to register for REMN Website training.

## 13) Earning your commission:

A) Once your loan is either denied by REMN, withdrawn by the borrowers, or funded and closed you MUST send an email to <u>Apt@flanaganstatebank.com</u> and advise the status on this loan product. Please email the APT unit only on the "funding" date of each loan and NOT the closing date.